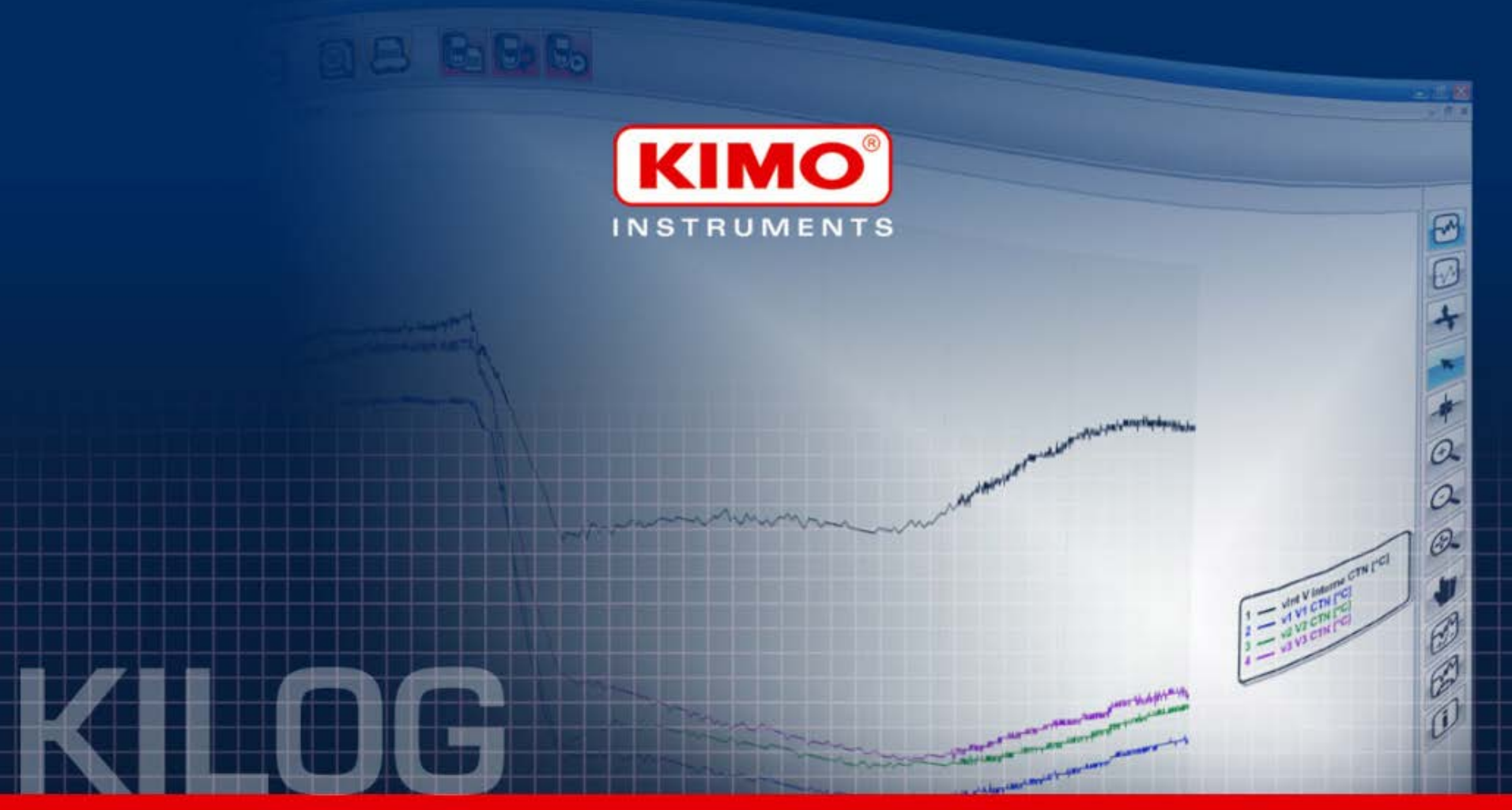

Température • Humidité • Lumière • Courant • Tension

Temperature • Humidity • Light • Current • Voltage

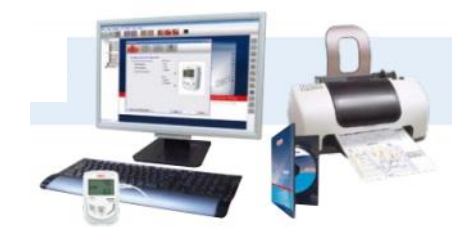

# DATALOGGERS & KILOG Manual

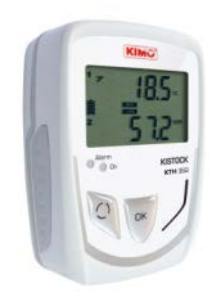

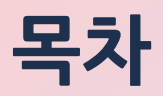

- 1. 소프트웨어 설치
- 2. 프로그램 사용
- 3. 설치 및 측정
- 4. 측정 완료 후 데이터 확인
- 5. 표와 차트
- 6. 메뉴
- 7. 이미지 및 엑셀 파일 변환

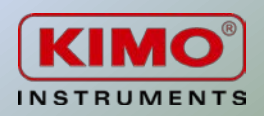

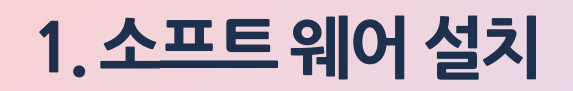

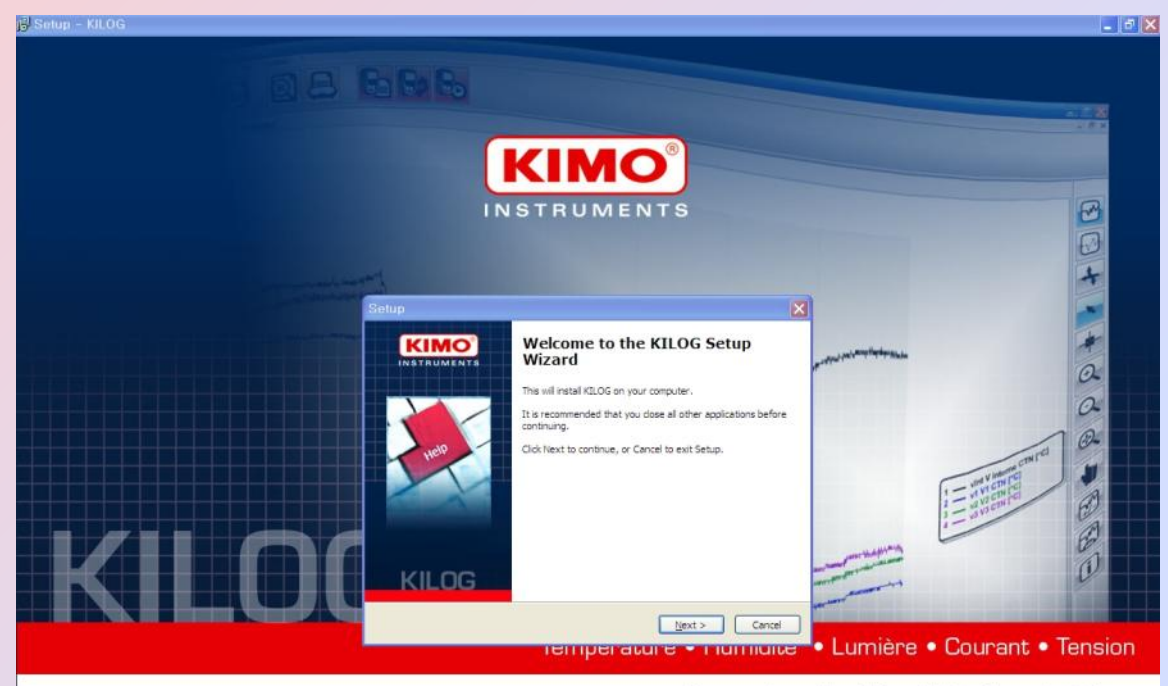

Temperature • Humidity • Light • Current • Voltage

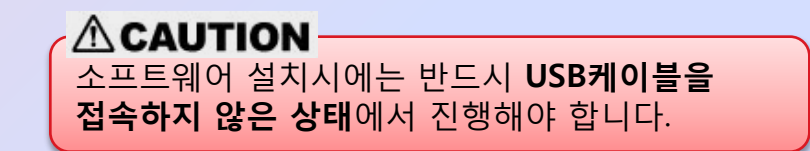

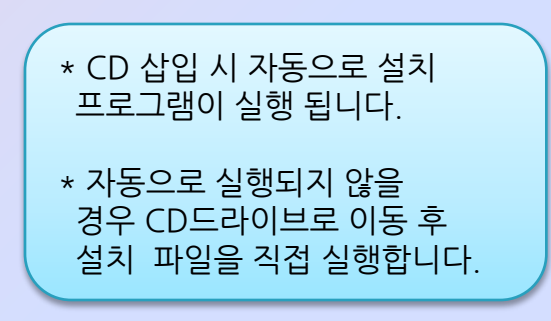

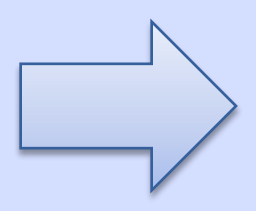

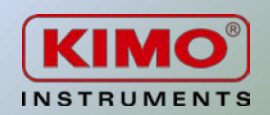

### 1. 소프트 웨어 설치

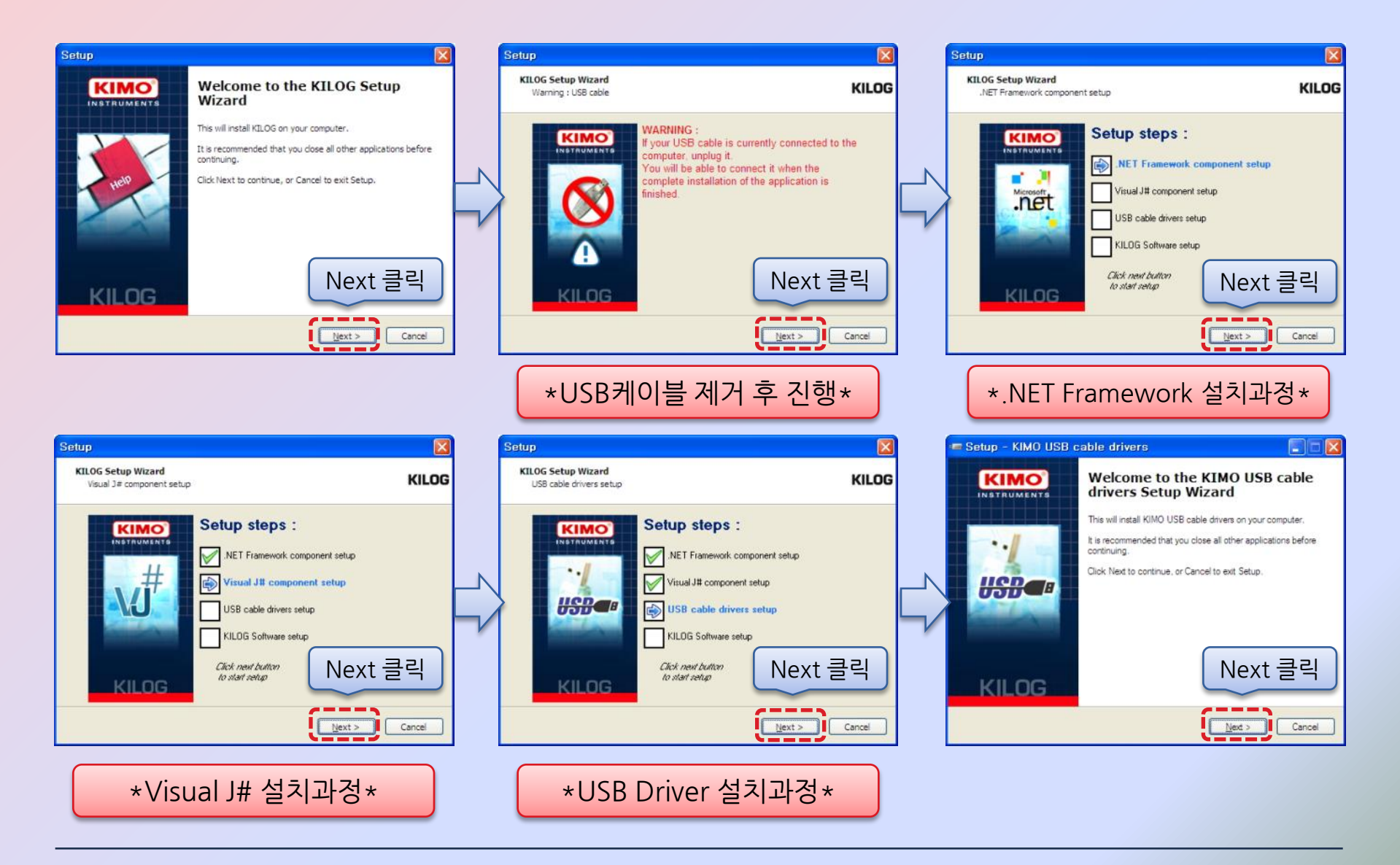

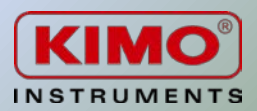

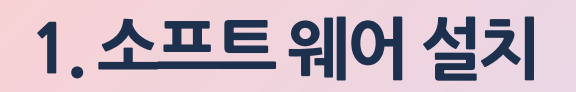

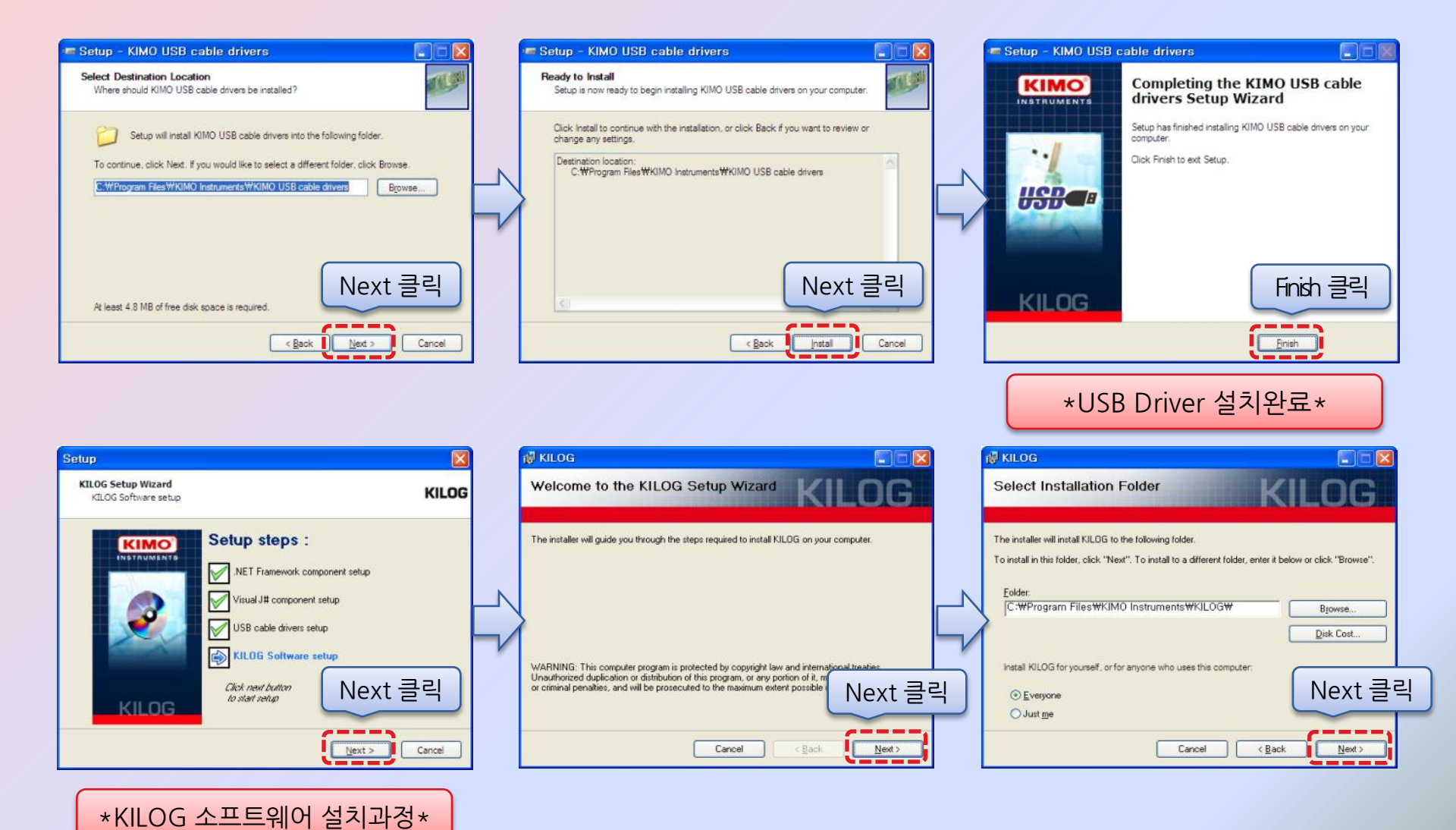

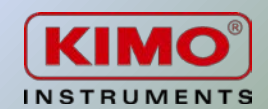

### 1. 소프트 웨어 설치

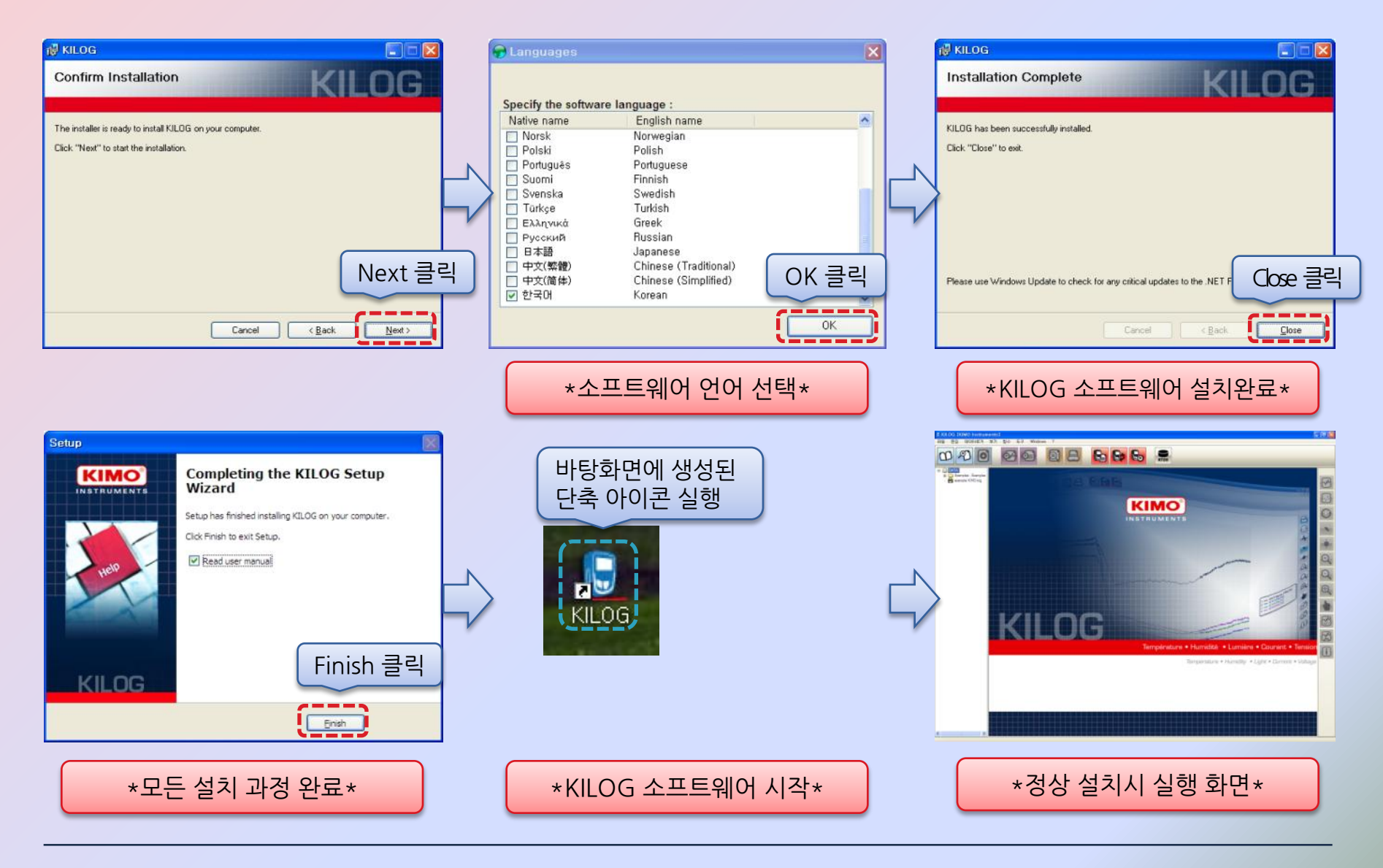

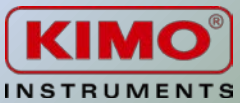

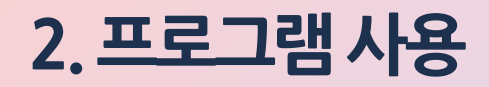

#### 2.1 데이터로거와 USB 케이블 연결

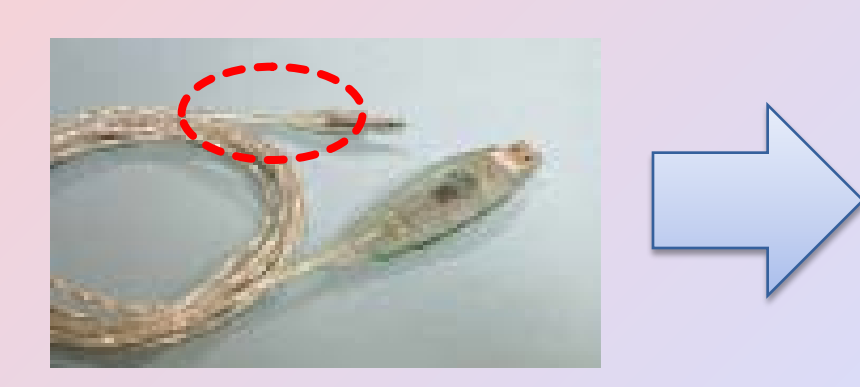

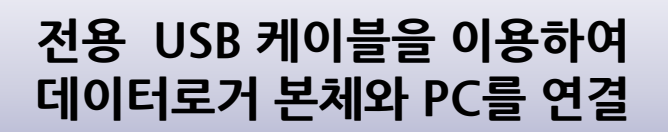

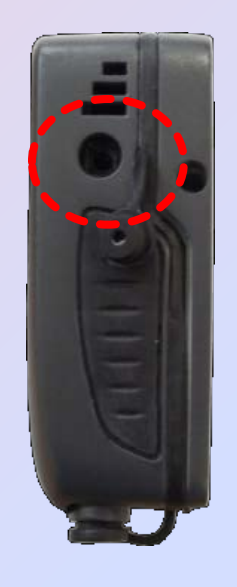

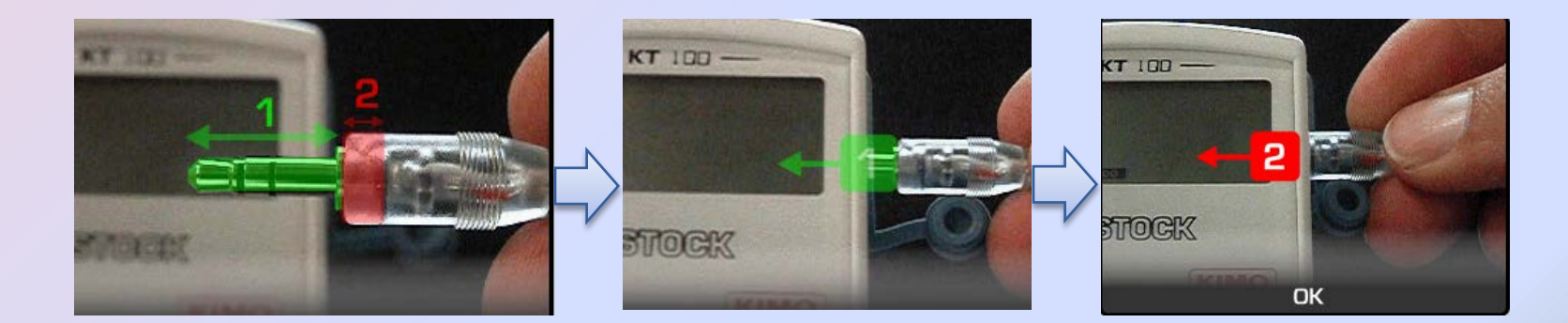

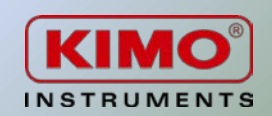

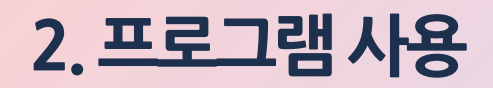

#### 2.2 PC와 데이터로거 접속

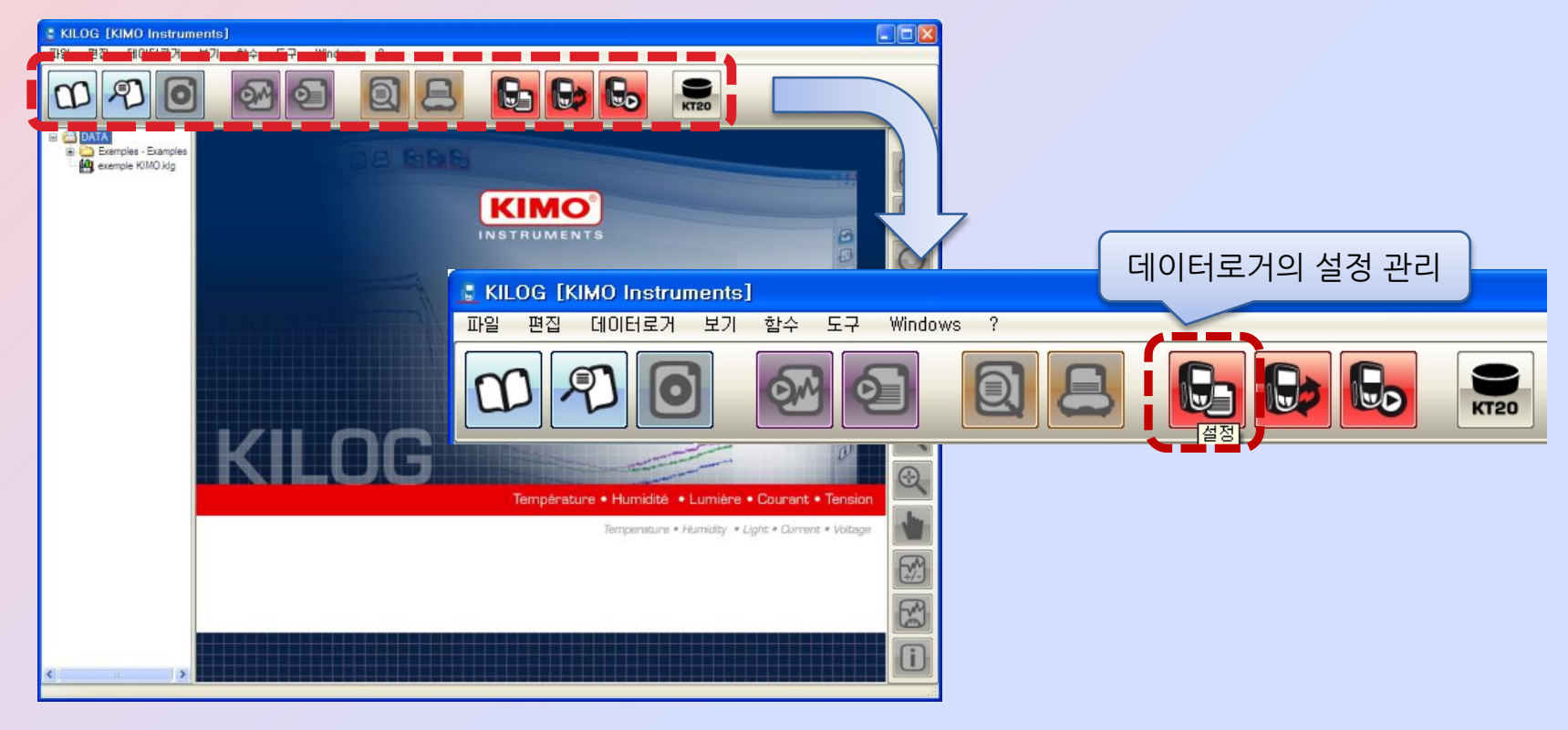

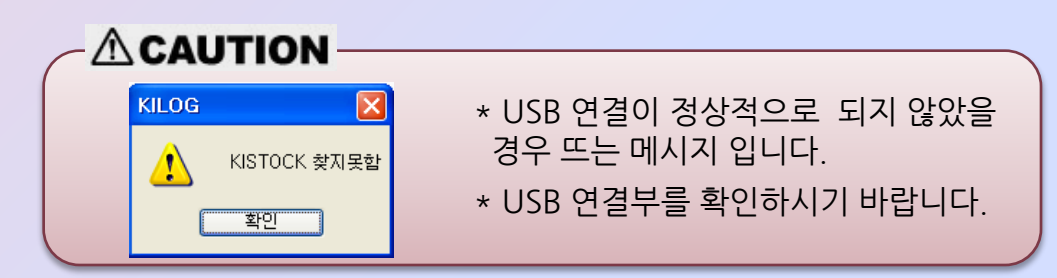

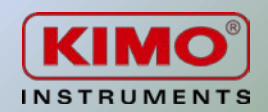

### 2. 프로그램사용

2.3 데이터로거 설정

| KTH-350 P/I                          |              |                                       |                                 |                            |          |              |
|--------------------------------------|--------------|---------------------------------------|---------------------------------|----------------------------|----------|--------------|
| <b>장치</b><br>кізтоск 타입 :<br>시리얼넘버 : | КТН-350 Р/І  | - <mark>장비상태</mark> - 현재모드 :<br>EED : | 데이터로거<br>())에너로거<br>()))<br>사용함 | <mark>)^^~~~</mark><br>사용함 |          | 100 %        |
| 소프트웨어 버전 : ·                         | 1.1          | 디스플레이 :                               | 사용함                             |                            |          |              |
| 데이터세트이름:<br>코멘트:                     | кімо         |                                       |                                 |                            |          |              |
| 데이터세트 상태 :                           | 시작안됨         |                                       | 시작일 :                           |                            |          |              |
|                                      | 시작           | 정지                                    | 정지일 :                           |                            |          |              |
| 저장모드 :                               | 순시값          |                                       | 저장주기 :                          |                            | 00:00:10 |              |
| 시작방법 :                               | 버튼           |                                       | 측정주기 :                          |                            | 00:00:10 |              |
| 정지상태 :                               | 전체메모리        |                                       | 기록횟수:                           |                            | 0        |              |
| 버튼정지기능 :                             | 사용함          |                                       |                                 |                            |          |              |
| ~채널재생                                |              |                                       |                                 |                            |          |              |
| 채널 이름                                | 센서           |                                       | 변환 범위                           | 하한치                        | 상한치      | 측정           |
| 채널1                                  | 스테인레스-스틸     | °C                                    | - 40/180                        |                            |          | 3133.7 °C    |
| 재널2<br>채널3                           | 스테인레스-스틸<br> | %RH<br>로브 °C                          | - 0/100<br>100/400              |                            |          | 3133.7 °C    |
|                                      |              |                                       |                                 |                            |          |              |
|                                      |              |                                       | 1                               |                            |          |              |
|                                      |              |                                       |                                 |                            | _        | <b>C</b> 121 |
| 나군도느                                 | 새도군          | : 열성                                  | 5                               |                            |          | 듣기           |

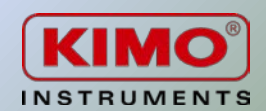

### 2. 프로그램사용

2.4 장치 설정

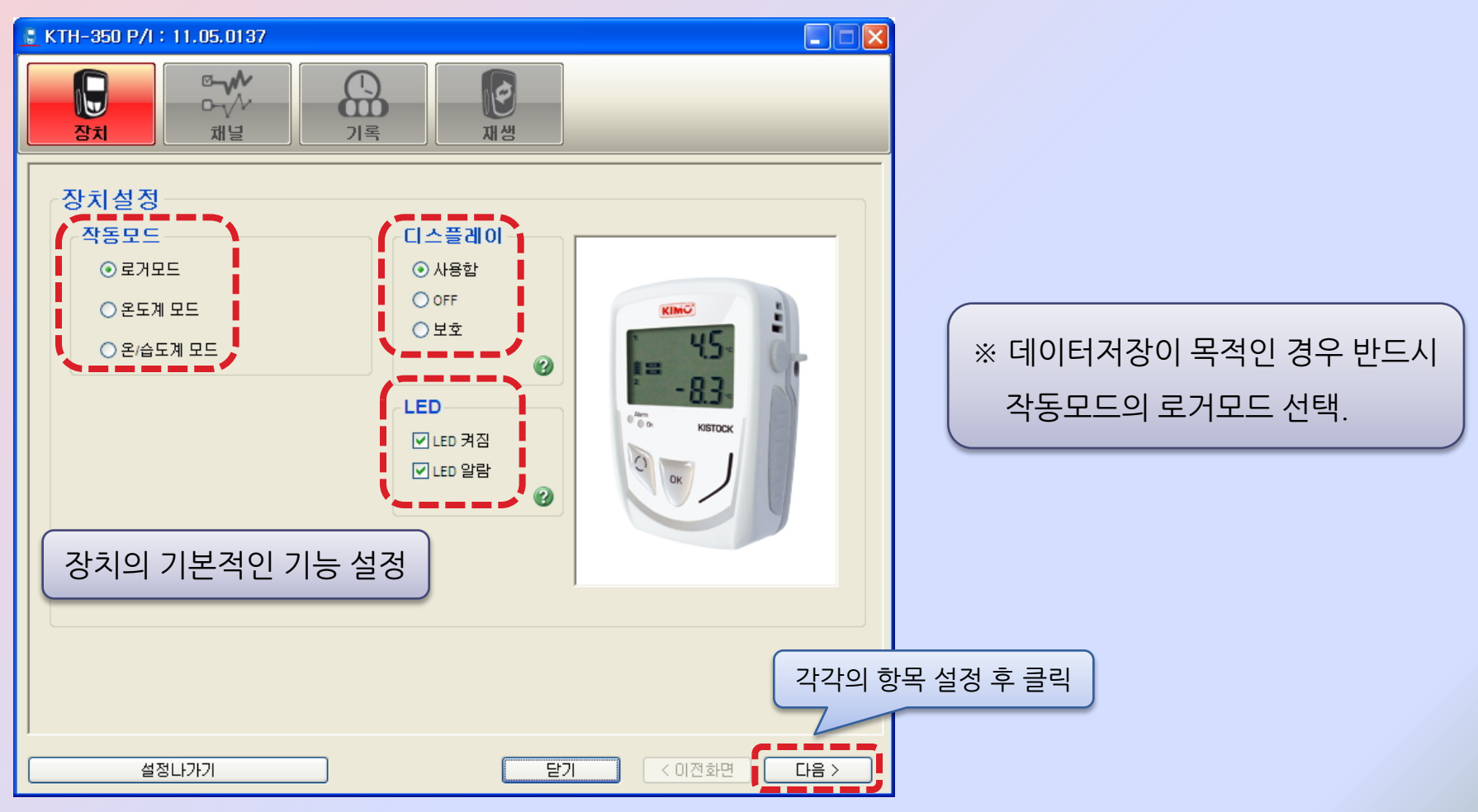

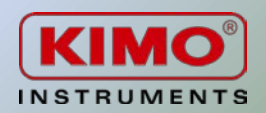

### 2. 프로그램 사용

2.5 채널 설정

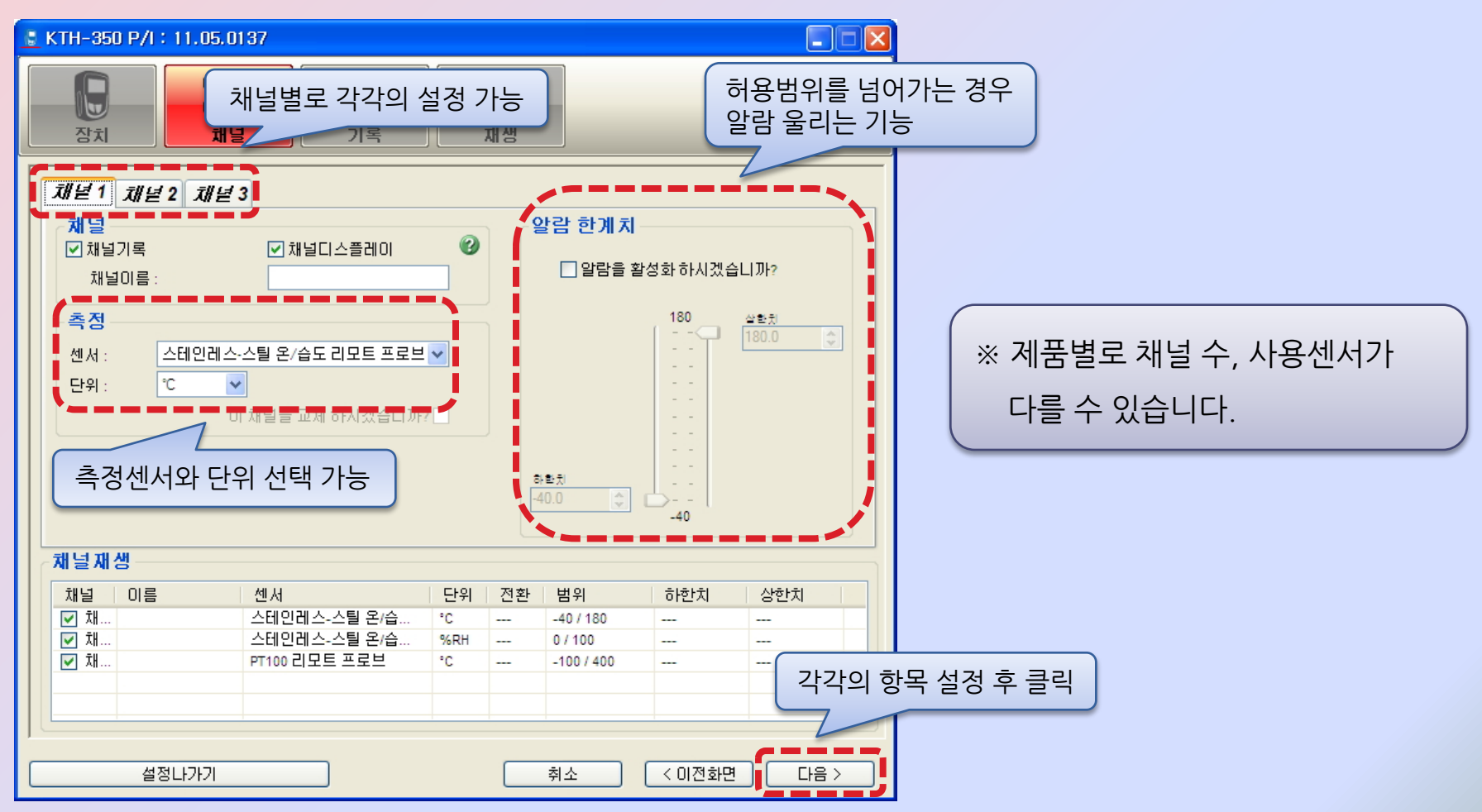

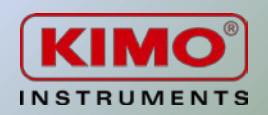

### 2. 프로그램사용

2.6 기록 설정

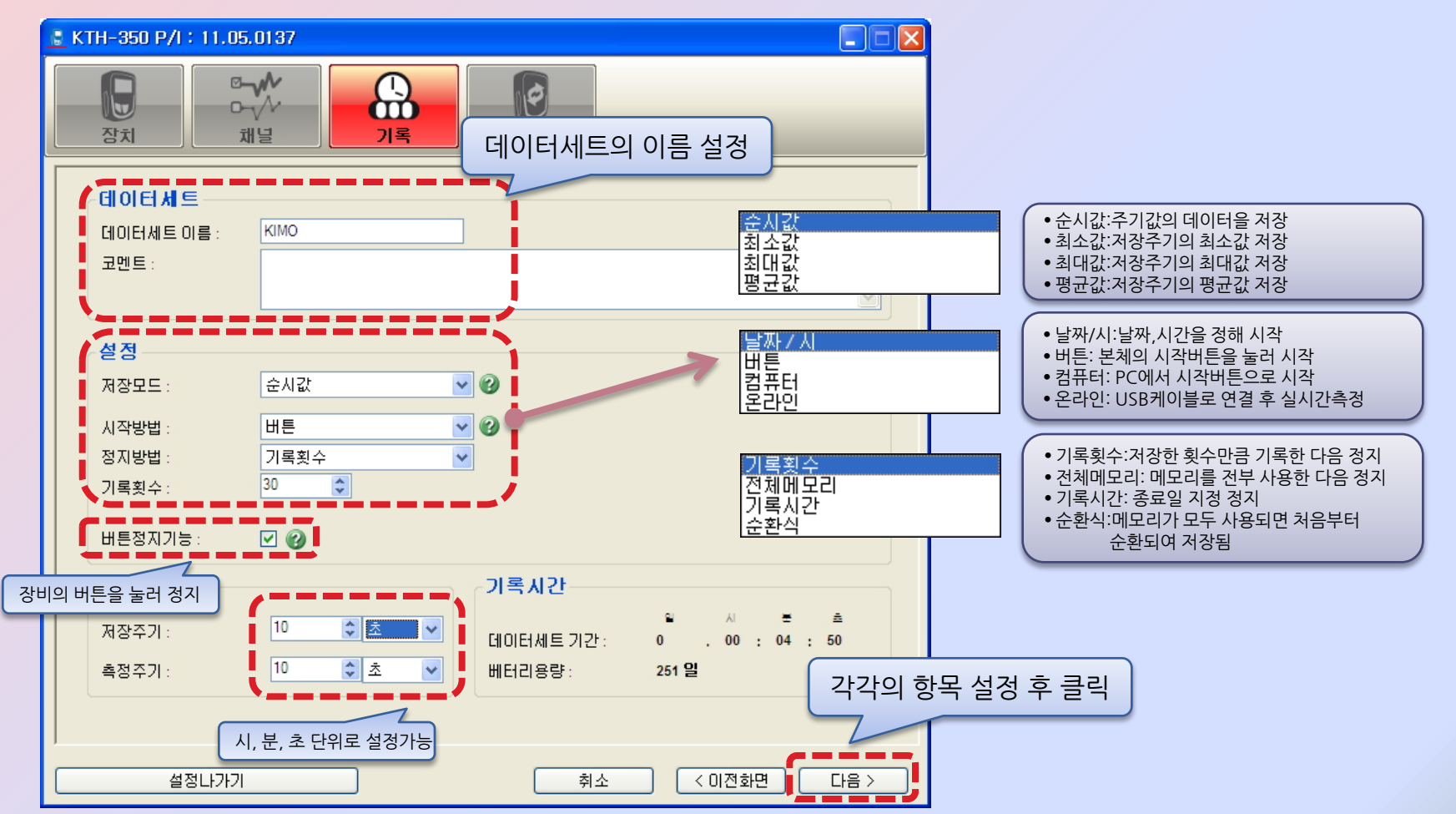

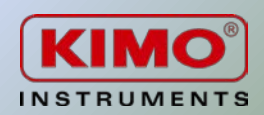

### 2. 프로그램사용

#### 2.7 재생 설정

| 🖁 KTH-350 P/I:11.05.0137     |                         |                                                            |
|------------------------------|-------------------------|------------------------------------------------------------|
| 장치 조차                        | <b>진</b> 재생             | 현재 설정한 값을 파일로 저장하여 필요한<br>경우 불러오기를 통해 손쉽게 세팅을<br>할 수 있습니다. |
| <b>재생</b><br>데이터세트 이름 : кімо |                         | 설정저장                                                       |
| 저장모드: 순시값                    |                         |                                                            |
| 시작방법: 버튼                     |                         |                                                            |
| 정지방법: 기록횟수                   |                         |                                                            |
| 기록횟수: 30                     |                         |                                                            |
| 비툰정지기능: 사용함                  |                         |                                                            |
|                              |                         |                                                            |
| 제장주기: 10 초                   | 기록시간:                   | 0 . 00 : 04 : 50                                           |
| 측정주기: 10 초                   |                         |                                                            |
| 채널재생                         |                         |                                                            |
| 채널 디 이름 센서                   | 단위 전환 범위                | 하한치 상한치 -                                                  |
| ☑ 채 Yes 스테인레스-스틸 :           | 르/습 °C40 / 180          | )                                                          |
| ▼ 재 Yes 스테인레스-스틸 (           | 론/습 %RH 0/100           |                                                            |
| V M Yes P1100 □ 모드 프도        | □ <sup>-1</sup> C100740 |                                                            |
|                              |                         | 모든 설정값을 저장하고 장비의 설정을<br>끝마칩니다.                             |
|                              |                         |                                                            |
| 설정나가기                        | 취소                      | · · 이전화면 · · · · · · · · · · · · · · · · · · ·             |

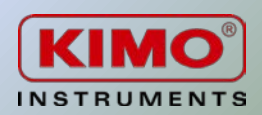

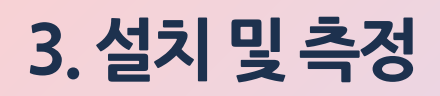

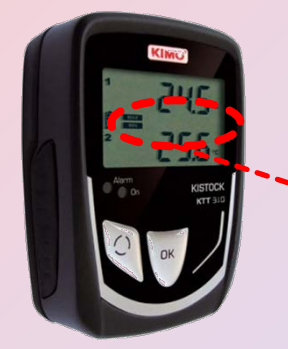

프로그램 설정이 완료되면, 본체의 END 표시가 LOG로 변경됩니다. (디스플레이 있는 모델의 경우에 확인 가능합니다.)

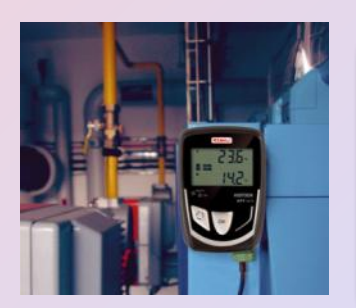

데이터로거를 PC와 분리한 다음, 측정하고자 하는 곳에 위치시킵니다. (데이터로거가 안정적으로 측정 및 저장할 수 있도록 안전한 위치에 고정시키는 것이 좋습니다.)

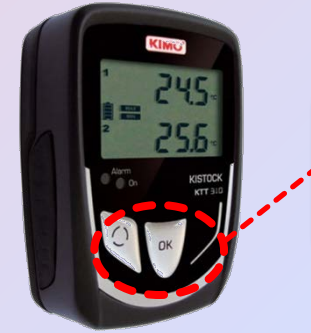

버튼 시작 기능을 설정하셨다면, OK버튼을 5초간 눌러줍니다.

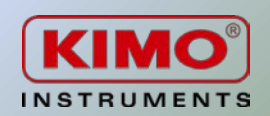

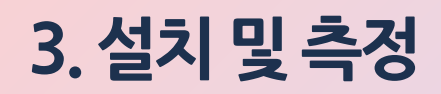

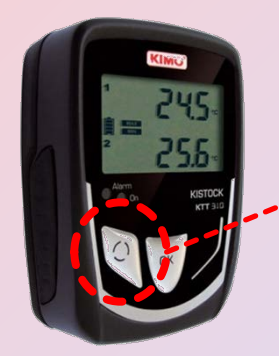

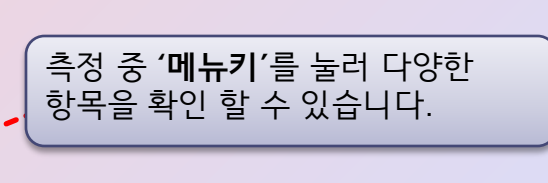

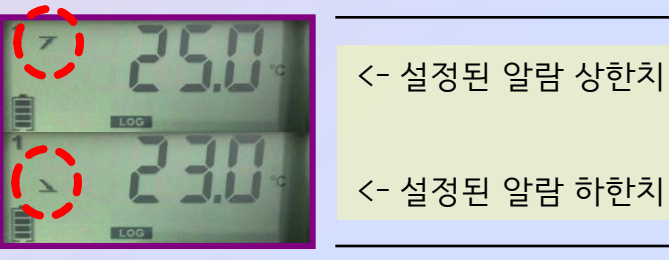

(메뉴키 x 3)

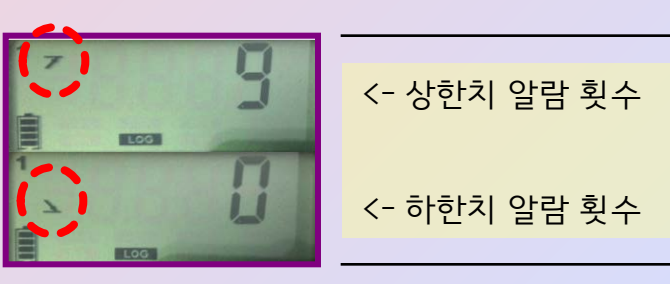

(메뉴키 x 1)

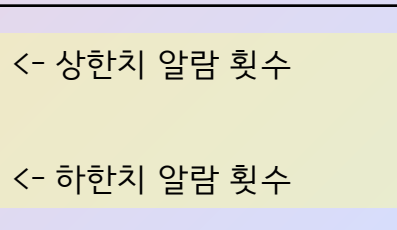

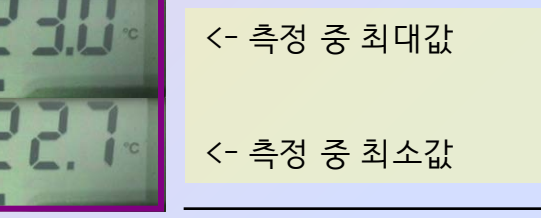

(메뉴키 x 2)

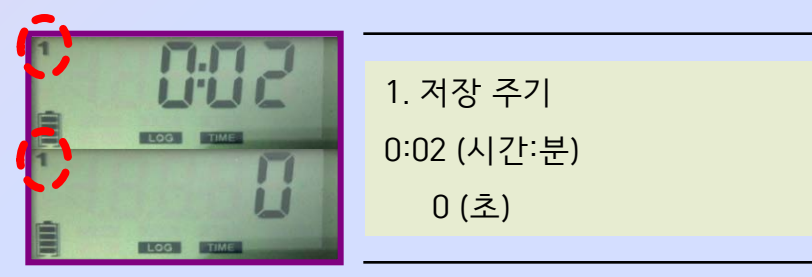

(메뉴키 x 4)

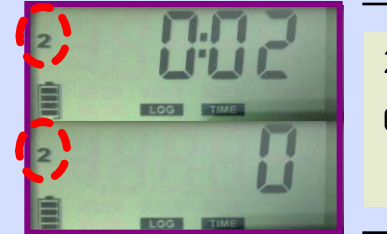

2. 측정 주기 0:02 (시간:분) 0 (초)

(메뉴키 x 4)

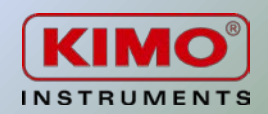

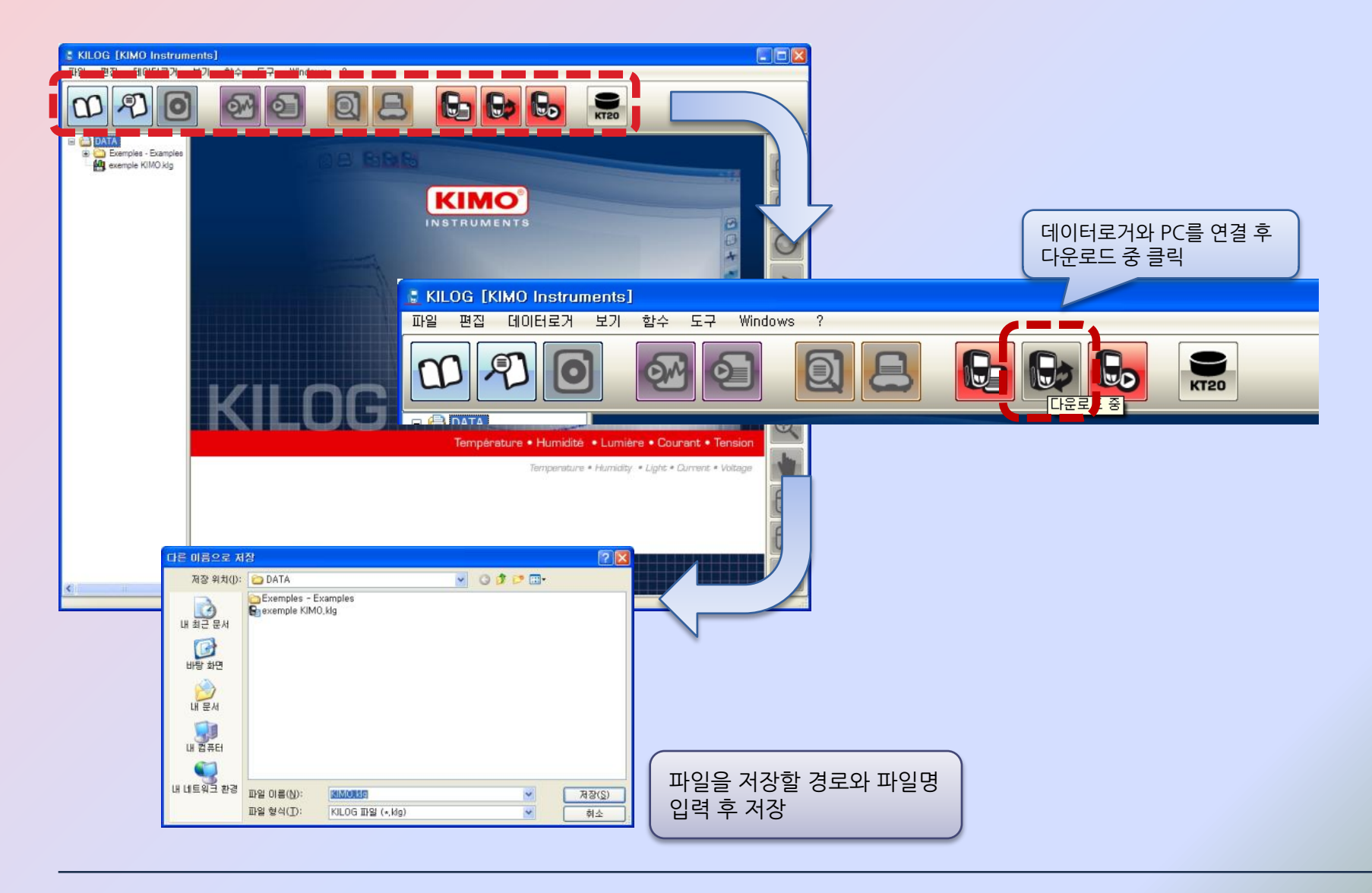

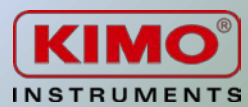

#### 4.1 고객정보 저장

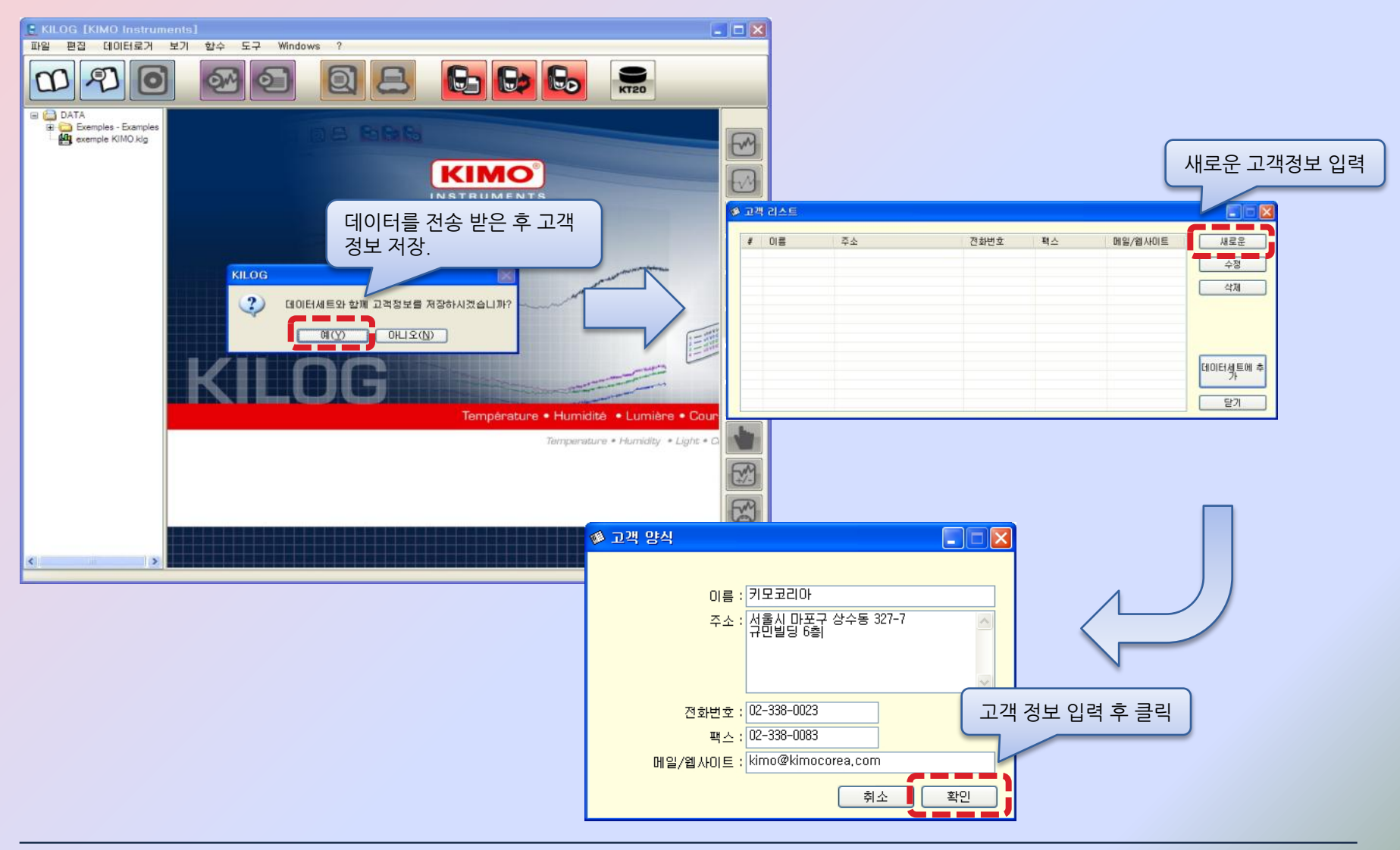

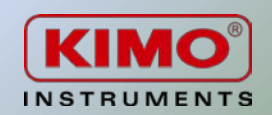

#### <mark>4.2 운영자</mark>정보 저장

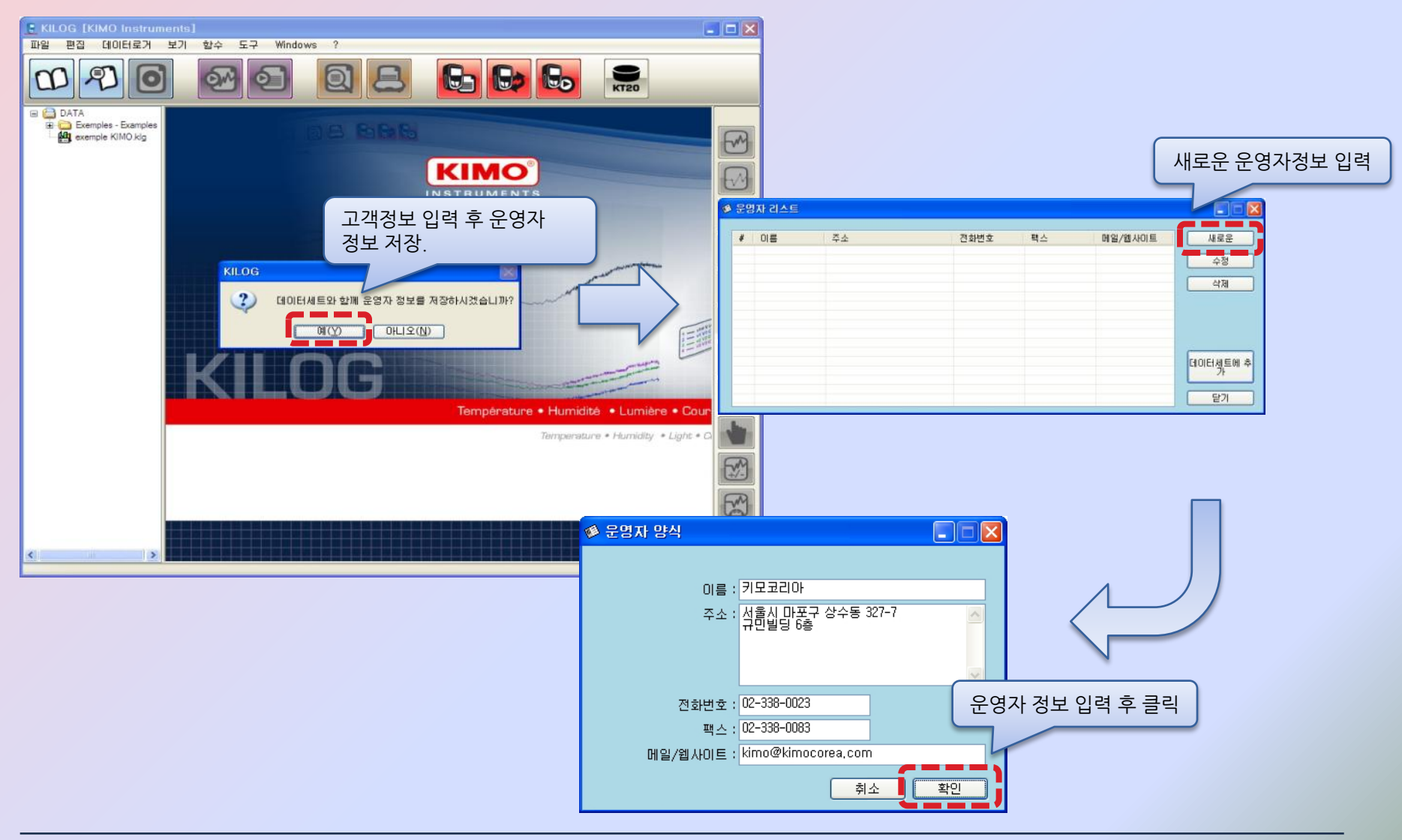

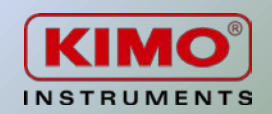

4.2 데이터 열기

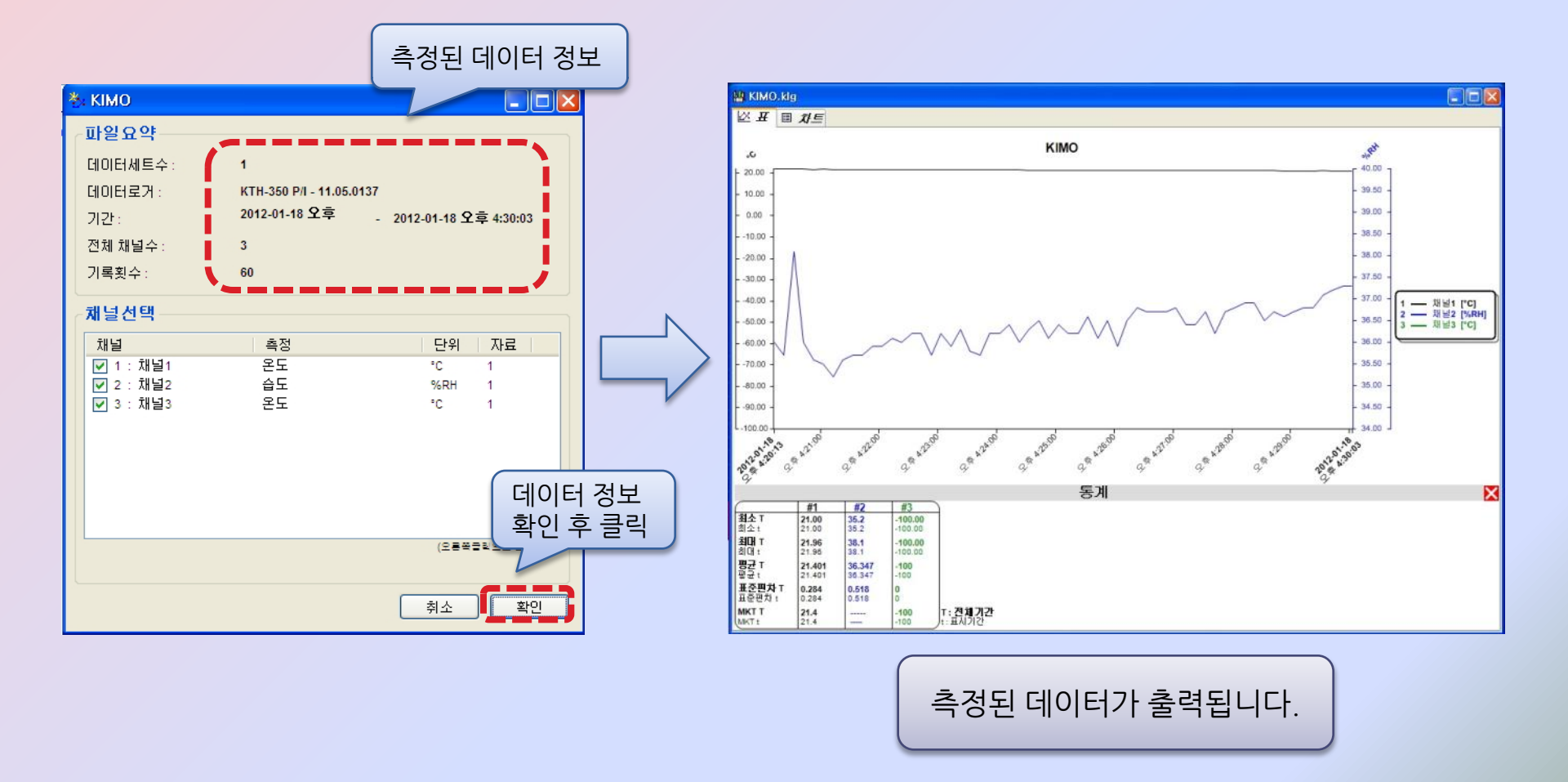

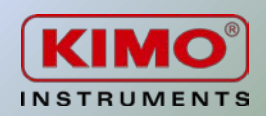

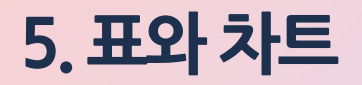

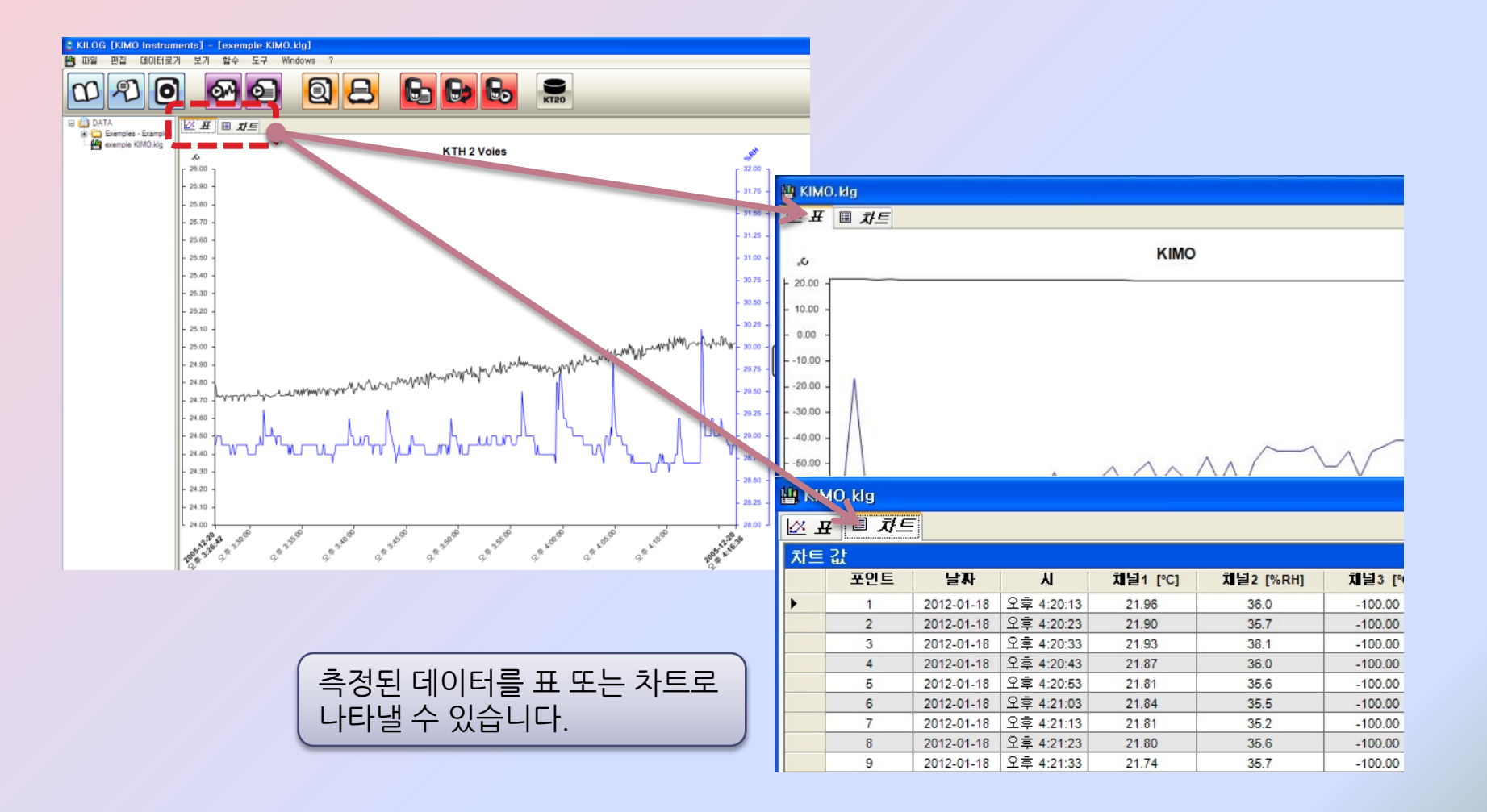

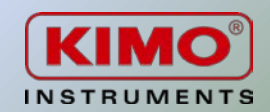

### 6. 메뉴

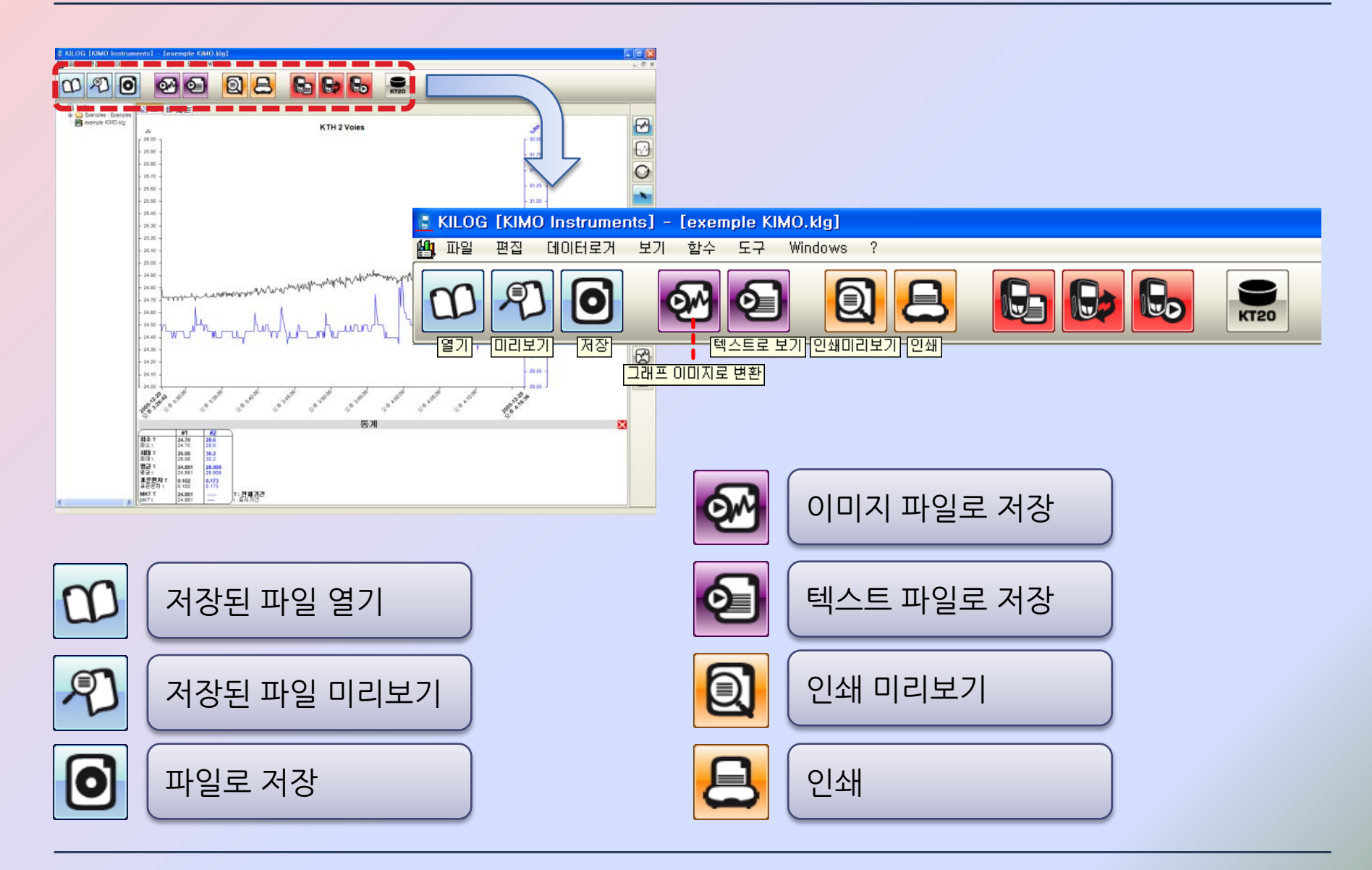

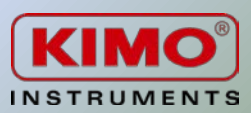

## 7. 이미지 및 엑셀 파일 변환

#### 7.1 이미지 파일 변환

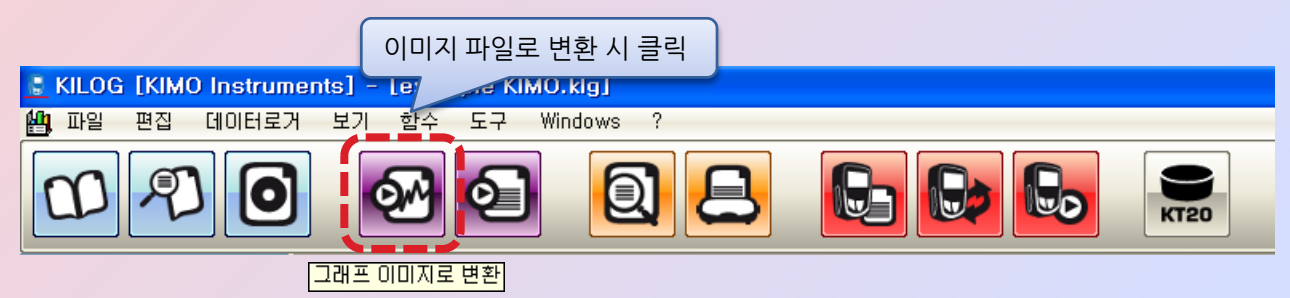

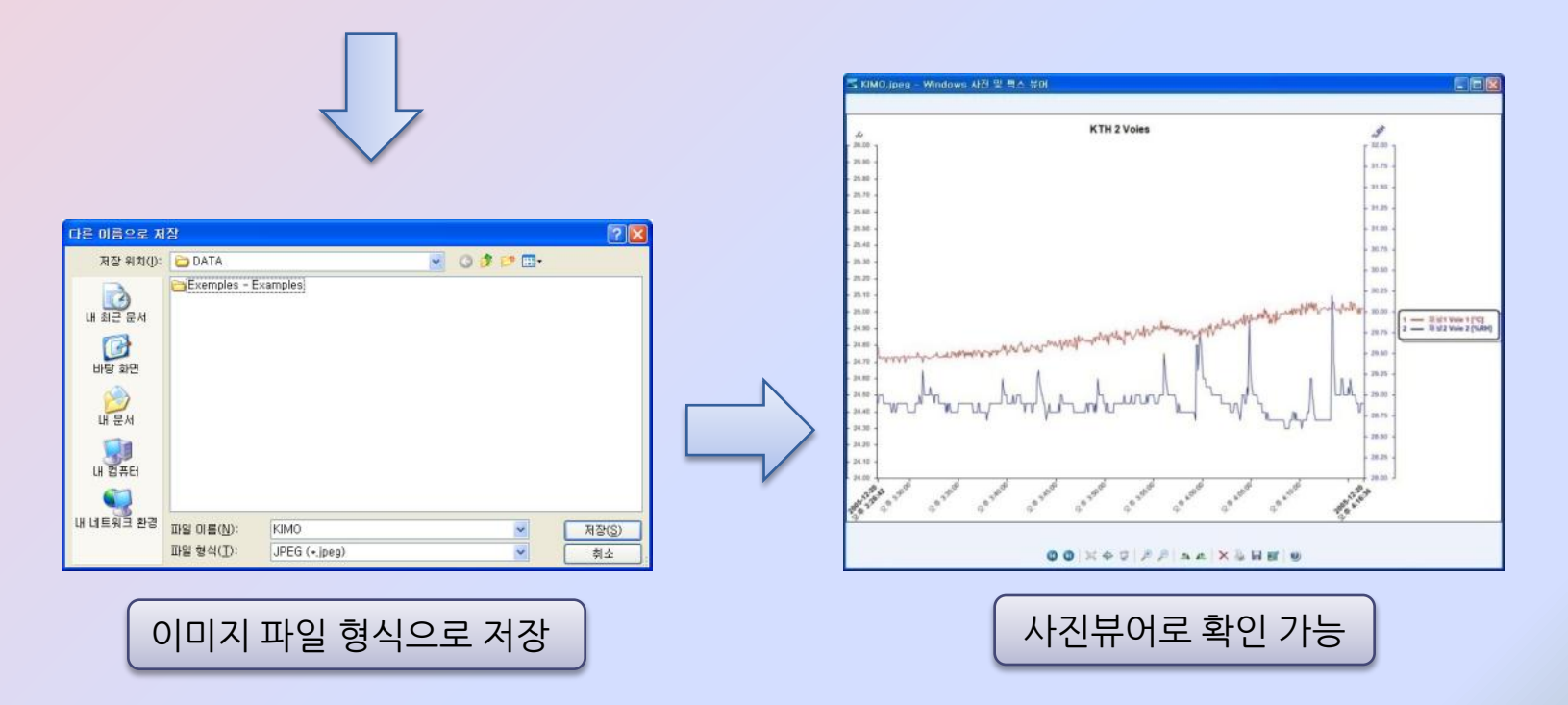

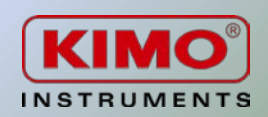

### 7. 이미지 및 엑셀 파일 변환

#### 7.2 엑셀 파일 변환

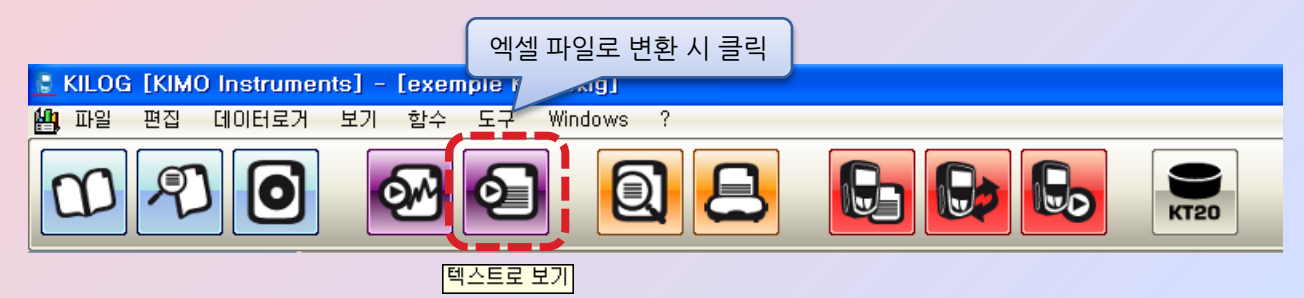

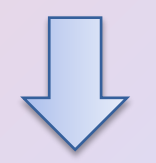

|           |                    |          |             | CONTRACTOR OF | and a          |  |  |  |
|-----------|--------------------|----------|-------------|---------------|----------------|--|--|--|
| 저장 위치([): | DATA 🔁             |          | 💌 🖸 🦸 📁 🖽 • |               |                |  |  |  |
| 내 최근 문서   | Exemples -         | Examples |             |               |                |  |  |  |
| 내 컴퓨터     |                    |          |             |               |                |  |  |  |
| 네트워크 환경   | 파일 이름( <u>N</u> ): | KIMO,txt |             | ~             | 제장( <u>S</u> ) |  |  |  |

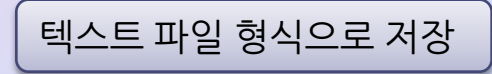

| 파일(F | ) 편집( <u>E</u> ) 서식( <u>O</u> ) 보기( <u>V</u> ) 도움말( <u>H</u> ) |      |         |   |
|------|----------------------------------------------------------------|------|---------|---|
| n°   | 날짜 1 [°C] 2 [%R                                                | H]   | 3 [° C] | ^ |
| 1    | 2012-01-18 오후 4:20:13 21.96                                    | 36   | -100    |   |
| 2    | 2012-01-18 오후 4:20:23 21.9                                     | 35.7 | -100    |   |
| 3    | 2012-01-18 오후 4:20:33 21.93                                    | 38.1 | -100    |   |
| 4    | 2012-01-18 오후 4:20:43 21.87                                    | 36   | -100    |   |
| 5    | 2012-01-18 오후 4:20:53 21.81                                    | 35.6 | -100    |   |
| 6    | 2012-01-18 오후 4:21:03 21.84                                    | 35.5 | -100    |   |
| 7    | 2012-01-18 오후 4:21:13 21.81                                    | 35.2 | -100    |   |
| 8    | 2012-01-18 오후 4:21:23 21.8                                     | 35.6 | -100    |   |
| 9    | 2012-01-18 오후 4:21:33 21.74                                    | 35.7 | -100    |   |
| 10   | 2012-01-18 오후 4:21:43 21.74                                    | 35.7 | -100    |   |
| 11   | 2012-01-18 오후 4:21:53 21.74                                    | 35.9 | -100    |   |
| 12   | 2012-01-18 오후 4:22:03 21.71                                    | 35.9 | -100    |   |
| 13   | 2012-01-18 오후 4:22:13 21.68                                    | 36.1 | -100    |   |
| 14   | 2012-01-18 오후 4:22:23 21.68                                    | 36   | -100    |   |
| 15   | 2012-01-18 오후 4:22:33 21.68                                    | 36.2 | -100    |   |
| 16   | 2012-01-18 오후 4:22:43 21.64                                    | 36.2 | -100    |   |
| 17   | 2012-01-18 오후 4:22:53 21.61                                    | 35.7 | -100    |   |
| 18   | 2012-01-18 오후 4:23:03 21.61                                    | 36.2 | -100    | ~ |

메모장으로 저장 내용 확인

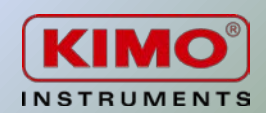

### 7. 이미지 및 엑셀 파일 변환

7.2 엑셀 파일 변환

|          | <b>[</b> ]       | • (°" • ) <del>•</del>   | Book1 -                | Microsoft | Excel      | - = X   | Ga         | 9.              | (21       | KIMO.txt                  | - Microsoft | Excel _                         | . = x    |
|----------|------------------|--------------------------|------------------------|-----------|------------|---------|------------|-----------------|-----------|---------------------------|-------------|---------------------------------|----------|
|          | 홍 삽입             | 페이지 러 수~                 | 식 데이터 걸                | 봄토 보기     | 추가 기능 🙆    | ) _ 🖻 🗙 |            | 홈 삽입            | 페이지 러 수   | 식 데이터 김                   | 업토 보기 3     | 추가 기능 🞯                         | – = ×    |
| KIMO,txt | 불여넣기 🛷<br>클립보드 💈 | <u>가</u> 들<br>글꼴 맞춤<br>· | % 가/   표시 스타일   형식 * * |           | Σ * み*<br> |         | 붙여넣<br>클립보 | →<br>기 →<br>⊑ © | 2         | % 가   표시<br>형식 * 스타일<br>* |             | 2 · 광··<br>2 · 4월·<br>2 ·<br>편집 |          |
|          | A1               | - (                      | • f:                   | ×         |            | ×       |            | A1              | -         | ( j                       | ‰ n°        |                                 | *        |
|          | A                | В                        | С                      | D         | E          | F       |            | А               | В         | С                         | D           | E                               | F 🛓      |
|          | 1                |                          |                        |           |            |         | 1 n        | •               | 날짜        | 1 [°C]                    | 2 [%RH]     | 3 [°C]                          |          |
|          | 2                | Ī                        |                        |           |            |         | 2          | 1               | 2012-01-1 | 21.96                     | 36          | -100                            |          |
|          | 3                |                          |                        |           |            |         | 3          | 2               | 2012-01-1 | 21.9                      | 35.7        | -100                            |          |
|          | 4                |                          |                        |           |            |         | 4          | 3               | 2012-01-1 | 21.93                     | 38.1        | -100                            |          |
|          | 5                |                          |                        |           |            |         | 5          | 4               | 2012-01-1 | 21.87                     | 36          | -100                            |          |
|          | 6                |                          |                        |           |            |         | 6          | 5               | 2012-01-1 | 21.81                     | 35.6        | -100                            |          |
|          | 7                |                          |                        |           |            |         | 7          | 6               | 2012-01-1 | 21.84                     | 35.5        | -100                            |          |
|          | 8                |                          |                        |           |            |         | 8          | 7               | 2012-01-1 | 21.81                     | 35.2        | -100                            | <b>•</b> |
|          | N A D N She      | eet1 / Sheet2            | Sheet3                 |           |            |         |            | N [ KIMO        |           |                           |             |                                 |          |
|          | 준비               |                          |                        | 100% (-   | )          | ., 🕂    | 순비         |                 |           |                           | 100% 😑      |                                 | — 🕀 .::, |

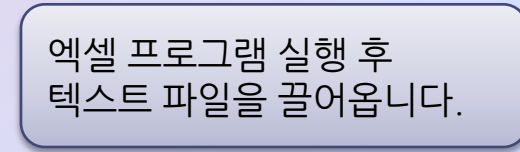

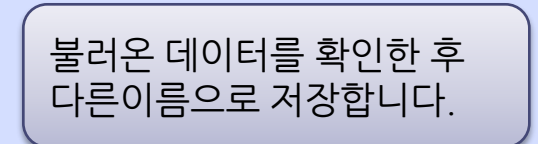

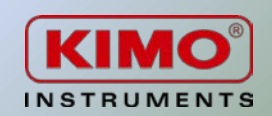

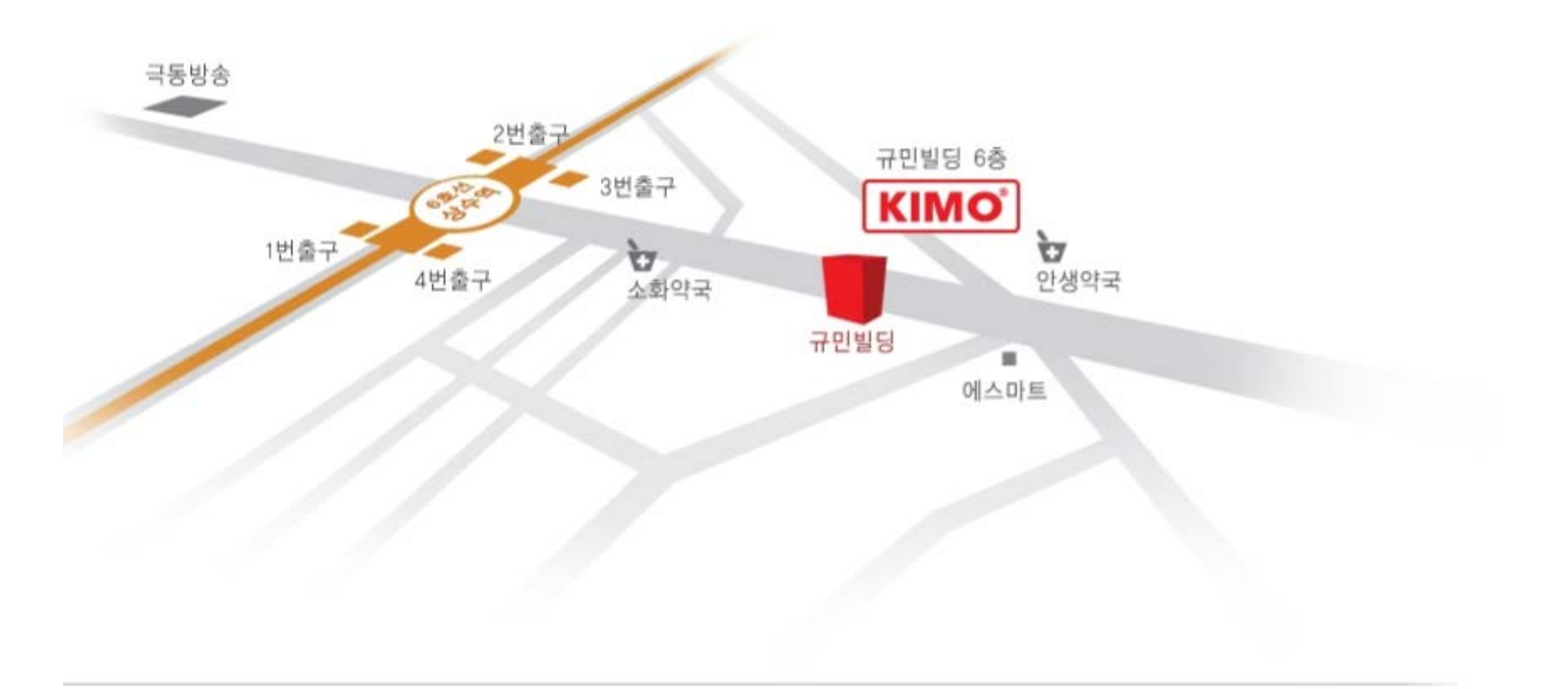

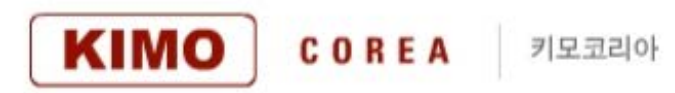

### 서울시 마포구 상수동 327-7 규민B/D 6층 (위)121-829

6F Kyumin Building, 327-7 Sang-su dong, Ma-po gu, Seoul, Korea TEL: 02-338-0023 FAX: 02-338-0083 Email: kimo@kimocorea.com